## Schoolnet – Student Log-in and User Interface

## Log In

- Students will log-in through this website: <u>https://jeffcityschools.schoolnet.com</u>
  - Student username = student's school email address
  - Student password = student's school email password
  - If students are already logged into their Chromebook, they will automatically be logged in to Schoolnet upon visiting the website.

## **Take the Test**

• On the student's homepage, he/she will enter the "Online Passcode," given to him/her by the teacher, into the "Enter Passcode" box. The student will then click "Go."

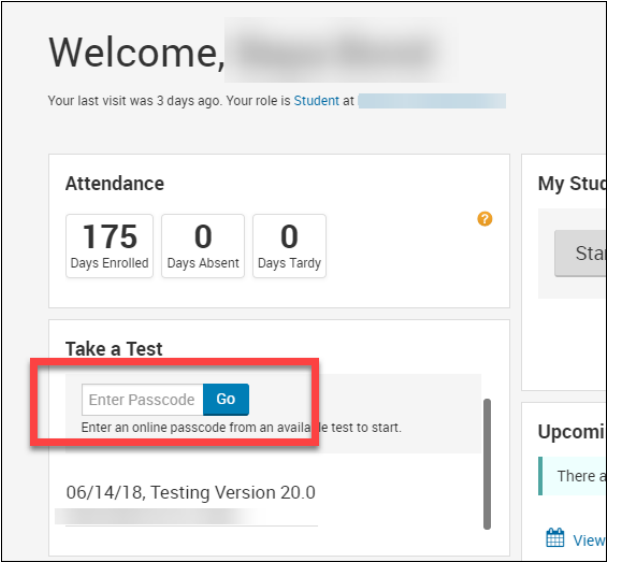

• The student will then click "Start Your Test."

| Welcome,<br>Your last visit was 3 days ago. Your role is Student a |            |
|--------------------------------------------------------------------|------------|
| Attendance   175 0 0   Days Enrolled Days Absent Days Tardy        | My         |
| Take a Test<br>Testing Version 20.0                                |            |
| My Class:                                                          | Upco<br>Th |

• The first page that the student will see is a welcome page. On this page, the student will click "Start Test Now."

| Welcome! You are abo                | out to start a test. |
|-------------------------------------|----------------------|
| There are 10 questions on the test. | Start Test Now »     |
|                                     |                      |

• The student will take the test by navigating through the different questions utilizing the arrow buttons at the top of the screen.

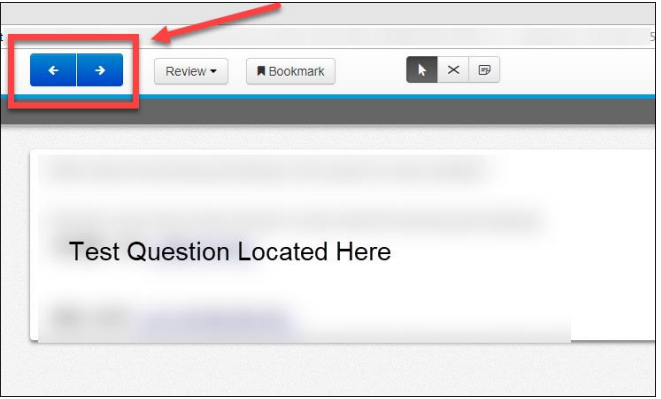

• Students can use the "Review" button at the top of the page to quickly navigate to a specific question. Questions that are unanswered will be denoted with an orange circle, and bookmarked questions will be "flagged" on this drop-down menu.

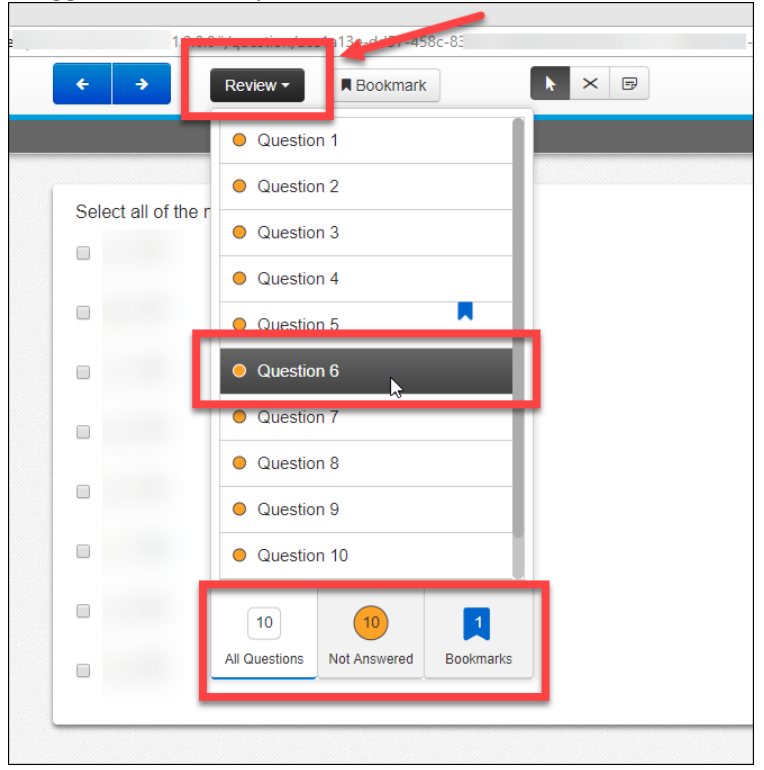

• Once the student has finished the assessment, he/she will click the "Submit Final Answers" button to submit the test.

| Congratulations! You have reached the end of the test.                                                                                                    |
|----------------------------------------------------------------------------------------------------|
|                                                                                                    |
| Use the <b>Review</b> button above to go back and review your answers. When you are done, use the <b>Submit Final Answers</b> button below to submit your answers. |
| 0                                                                                                    |
| Not Answered Bookmarks                                                                                                    |
| Submit Final Answers                                                                                                    |